## LAPORAN PRAKTIKUM

Manajemen dan Administrasi Basis Data Week 9 : Keamanan Database (FGA)

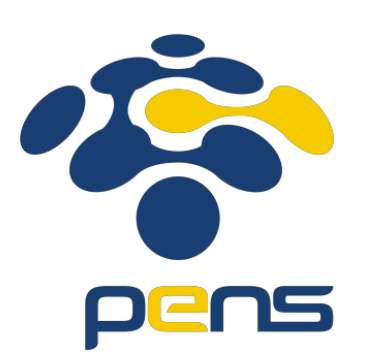

## MUHAMMAD FARIS ISA D4LJ – Teknik Informatika 3122640005

## POLITEKNIK ELEKTRONIKA NEGERI SURABAYA 2022

1. Audit Select pada kolom Salary pada table employees.

Untuk melakukan audit pada kolom salary di table employees, perlu menyimpan FGA terlebih dahulu. Oleh sebab itu, jalankan perintah dibawah ini untuk melakukan audit.

```
EXEC dbms_fga.add_policy(
object_schema => 'hr',
object_name => 'employees',
policy_name => 'AUDIT_EMPS_SALARY',
audit_condition => NULL,
audit_column => 'SALARY',
handler_schema => NULL,
handler_module => NULL,
statement_types => 'SELECT');
```

Perintah diatas dijalankan untuk mengaudit data berdasarkan isinya. Seperti yang terlihat, audit hanya akan dijalankan apabila statement tipenya berbentuk select dan memanggil salah satu kolom yaitu kolom salary.

Bila kita melakukan perintah seperti dibawah :

```
SELECT CONCAT(CONCAT(FIRST_NAME, ' ') ,LAST_NAME) AS name FROM
employees;
```

Maka yang akan dijalankan perintahnya namun bila kita melihat kedalam tabel tempat audit disimpan hasil query tidak tersimpan.

```
SELECT CONCAT(CONCAT(FIRST_NAME, ' '),LAST_NAME) AS name FROM
employees;
```

Dengan hasil yang didapat seperti dibawah ini :

| 🏦 localhost × 🔮 localhost~2 × 🔮 localhost~3 × 🔮 hr × 🔮 localhost~1 × 🍓 localhost~4 × |                                                                                                    |               |                |            |          |        |        |        |    |           |                   |         |          |
|--------------------------------------------------------------------------------------|----------------------------------------------------------------------------------------------------|---------------|----------------|------------|----------|--------|--------|--------|----|-----------|-------------------|---------|----------|
|                                                                                      | > 🔄 🕲 → 🎉 🕄   🖓 🕄   🦓 🎸 🗔 🙏   🙀                                                                                                    |               |                |            |          |        |        |        |    |           |                   |         |          |
| Workshee                                                                             | rksheet Query Builder                                                                                                    |               |                |            |          |        |        |        |    |           |                   |         |          |
| S                                                                                    | ELECT 📩 FR                                                                                                    | DM DBA_FGA_   | AUDIT_TRA      | IŤ         |          |        |        |        |    |           |                   |         |          |
|                                                                                      |                                                                                                    |               |                |            |          |        |        |        |    |           |                   |         |          |
|                                                                                      |                                                                                                    |               |                |            |          |        |        |        |    |           |                   |         |          |
| Script                                                                               | Output × 🕨                                                                                                    | Query Result  | ×              |            |          |        |        |        |    |           |                   |         |          |
| 📌 📇                                                                                  | 🔂 🈹 SQL                                                                                                    | All Rows Fetc | hed: 3 in 0.00 | )5 seconds |          |        |        |        |    |           |                   |         |          |
|                                                                                      | 🚯 SESSION_ID 🚯 TIMESTAMP 🚯 DB_USER 🚯 OS_USER 🚯 USERHOST 🚯 CLIENT_ID 🚯 ECONTEXT_ID 🚯 EXT_NAME 🚯 O 🚯 OBJECT 🚯 POLICY_NAME 🛛 🚯 SCN 🔤 SQL_TEX |               |                |            |          |        |        |        |    |           |                   |         |          |
| 1                                                                                    | 478471                                                                                                    | 27-0CT-22     | HR             | Kuroneko   | Kuroneko | (null) | (null) | (null) | HR | EMPLOYEES | AUDIT_EMPS_SALARY | 3487956 | SELECT C |
| 2                                                                                    | 478471                                                                                                    | 27-0CT-22     | HR             | Kuroneko   | Kuroneko | (null) | (null) | (null) | HR | EMPLOYEES | AUDIT_EMPS_SALARY | 3487991 | SELECT C |
| 3                                                                                    | 478471                                                                                                    | 27-0CT-22     | HR             | Kuroneko   | Kuroneko | (null) | (null) | (null) | HR | EMPLOYEES | AUDIT_EMPS_SALARY | 3488096 | SELECT C |

Sedangkan, bila kita menggunakan perintah dibawah ini ataupun perintah yang meminta data ke tabel employee column salary akan mengaudit tabel tersebut serta mengirimkan datanya ke dalam tabel audit.

```
SELECT CONCAT(CONCAT(FIRST_NAME, ' ') ,LAST_NAME) AS name, salary
FROM employees;
```

| Image: Second State       Image: Second State         Image: Second State       Image: Second State         Image: Second State       Image: Second State <th>🔠 localhost × 🏦 localhost~2 × 🔮 localhost~3 × 🔮 hr × 🛃 localhost~1 × 🍓 localhost~4 ×</th> <th></th>                                                                                                    | 🔠 localhost × 🏦 localhost~2 × 🔮 localhost~3 × 🔮 hr × 🛃 localhost~1 × 🍓 localhost~4 ×                              |          |
|----------------------------------------------------------------------------------------------------|----------------------------------------------------------------------------------------------------|----------|
| Worksheet       Query Builder         SELECT * FROM DBA_FGA_AUDIT_TRAIL         Script Output ×       Query Result ×         Script Output ×       Query Result ×         Script Output ×       Que                                                                                                    | 🕨 📃 🕲 - 🞉 🗟   🗟 🏈 🗔 🝇                                                                                             | host 💌   |
| SELECT * FROM DBA_FGA_AUDIT_TRAIL                                                                                                    | Worksheet Query Builder                                                                                           |          |
| Script Output X Devery Result X<br>Script Output X Devery Result X<br>Script Output X<br>Script Output X Devery Result X<br>Script Output X<br>Script Output X<br>Sc                                                                        | SELECT * FROM DBA_FGA_AUDIT_TRAIL                                                                                 |          |
| Script Output × ▶Query Result ×<br>Script Output × ▶Query Result ×<br>Script Output × ▶Query Result ×<br>Script Output × ▶Query Result ×<br>Script Output ×<br>Script Output ×<br>S |                                                                                                    |          |
| Image: SQL   All Rows Fetched: 4 in 0.04 seconds         Image: SQL   All Rows Fetched: 4 in 0.04 seconds         Image: SQL   All Rows F                                                                                                    | Script Output X Duery Result X                                                                                    |          |
| <u> <u> </u></u>                                                                                                    | 📌 📇 🤯 🙀 SQL   All Rows Fetched: 4 in 0.04 seconds                                                                 |          |
| 1 47847127-OCT-22 HR Kuroneko Kuroneko (null) (null) (null) HR EMPLOYEES AUDIT_EMPS_SALARY 3487956 SELECT CONCAT(CONCAT(FIRST<br>2 47847127-OCT-22 HR Kuroneko Kuroneko (null) (null) (null) HR EMPLOYEES AUDIT EMPS SALARY 3487991 SELECT CONCAT(CONCAT(FIRST                                                                                                    |                                                                                                    |          |
| 2 47847127-OCT-22 HR Kuroneko Kuroneko (null) (null) (null) HR EMPLOYEES AUDIT EMPS SALARY 3487991 SELECT CONCAT (CONCAT (FIRST                                                                                                    | 1 47847127-OCT-22 HR Kuroneko Kuroneko (null) (null) HR EMPLOYEES AUDIT_EMPS_SALARY 3487956 SELECT CONCAT (CONCAT | (FIRST ^ |
|                                                                                                    | 2 47847127-OCT-22 HR Kuroneko Kuroneko (null) (null) HR EMPLOYEES AUDIT_EMPS_SALARY 3487991 SELECT CONCAT(CONCAT  | (FIRST   |
| 3 478471 27-OCT-22 HR Kuroneko Kuroneko (null) (null) (null) HR EMPLOYEES AUDIT_EMPS_SALARY 3488096 SELECT CONCAT(CONCAT(FIRST                                                                                                    | 3 47847127-OCT-22 HR Kuroneko Kuroneko (null) (null) HR EMPLOYEES AUDIT_EMPS_SALARY 3488096 SELECT CONCAT(CONCAT  | (FIRST   |
| 4 47847127-OCT-22 HR Kuroneko Kuroneko (null) (null) HR EMPLOYEES AUDIT_EMPS_SALARY 3492124 SELECT CONCAT(CONCAT(FIRST                                                                                                    | 4 47847127-OCT-22 HR Kuroneko Kuroneko (null) (null) HR EMPLOYEES AUDIT_EMPS_SALARY 3492124 SELECT CONCAT(CONCAT  | (FIRST   |

Dapat dilihat bahwa data pada audit trail bertambah.

- 2. Audit perubahan pada kolom SALARY dari tabel employees:
  - Nilai Lama
  - Nilai baru
  - User yang membuat perubahan
  - Lokasi mana yang telah diubah

Pertama – tama, buatlah table terbaru untuk menyimpan data perubahan. Pada kali ini, penulis membuat table tersebut di dalam user sys dengan nama salary\_log dengan rincian sebagai berikut :

| 6                                                       |                                        |      |              | Creat         | e Table       |                                                                                                    |         |                    | ×        |
|---------------------------------------------------------|----------------------------------------|------|--------------|---------------|---------------|----------------------------------------------------------------------------------------------------|---------|--------------------|----------|
| <u>S</u> chema:<br><u>N</u> ame:<br><u>T</u> able Type: | SYSTEM<br>EMPLOYEE_SALARY_LO<br>Normal | G    |              |               | •             | )<br>]<br>]                                                                                                    |         | ✓ <u>A</u> dvanced |          |
| Q Search                                                |                                        | Colu | mns: Q name  |               |               |                                                                                                    |         | + 🗙 🗊              |          |
| Columns                                                 | inte                                   | PK   | Name         | Data Type     | Size          | Not Null                                                                                                    | Default | Comment            |          |
|                                                         |                                        |      | EMPLOYEE_ID  | NUMBER        | 6             | <ul> <li>Image: A start of the start of the start of</li></ul> |         |                    |          |
| Storage                                                 |                                        |      | OLD_SALARY   | NUMBER        | 8,2           |                                                                                                    |         |                    |          |
| Partition                                               | IS                                     |      | NEW_SALARY   | NUMBER        | 8,2           |                                                                                                    |         |                    |          |
| Commer                                                  | nt                                     |      | USER_EDITED  | VARCHAR2      | 50            |                                                                                                    |         |                    |          |
|                                                         |                                        | Dat  | a Type Const | raints Indexe | s LOB Paramet | ers Identity G                                                                                                    | olumn   |                    | <b>2</b> |
|                                                         |                                        |      |              |               |               |                                                                                                    |         |                    |          |
| Help                                                    |                                        |      |              |               |               |                                                                                                    | C       | K Car              | ncel     |

Selanjutnya membuat trigger dengan mencari file trigger lalu klik kanan dan create new trigger.

| Connections             |  |
|-------------------------|--|
| 🕂 - 🔞 🖓 🔁               |  |
| 🛱 🚰 Triggers            |  |
| 💷 🧨 New <u>T</u> rigger |  |
|                         |  |

| <b>0</b>             |                                             | Create Trigger ×                                                                          |
|----------------------|---------------------------------------------|-------------------------------------------------------------------------------------------|
| Schema:              | SYSTEM<br>TRIG_SALAF<br>w Source <u>I</u> n | RY Lowercase                                                                              |
| Base Type:           |                                             | TABLE                                                                                     |
| Base <u>O</u> bjec   | t Schema:                                   | HR                                                                                        |
| Base Objec           | :t:                                         | EMPLOYEES -                                                                               |
| Timing:              |                                             | BEFORE                                                                                    |
| <u>E</u> vents:      |                                             | Available Events: Selected Events: DELETE INSERT V V V V V V V V V V V V V V V V V V V    |
| <u>C</u> olumns:     |                                             | Available Columns: Selected Columns:<br>JOB_ID<br>LAST_NAME<br>MANAGER_ID<br>PHONE_NUMBER |
| <u>R</u> eferencing  | g Old As:                                   | Statement Level                                                                           |
| Re <u>f</u> erencing | g New As:                                   | When Clause:                                                                              |
| <u>H</u> elp         |                                             | OK Cancel                                                                                 |

Selanjutnya karena ingin membuat trigger saat update kolom salary dengan pengaturan seperti dibawah :

Setelah itu akan diarahkan ke SQL Worksheet untuk selanjutnya melanjutkan code.

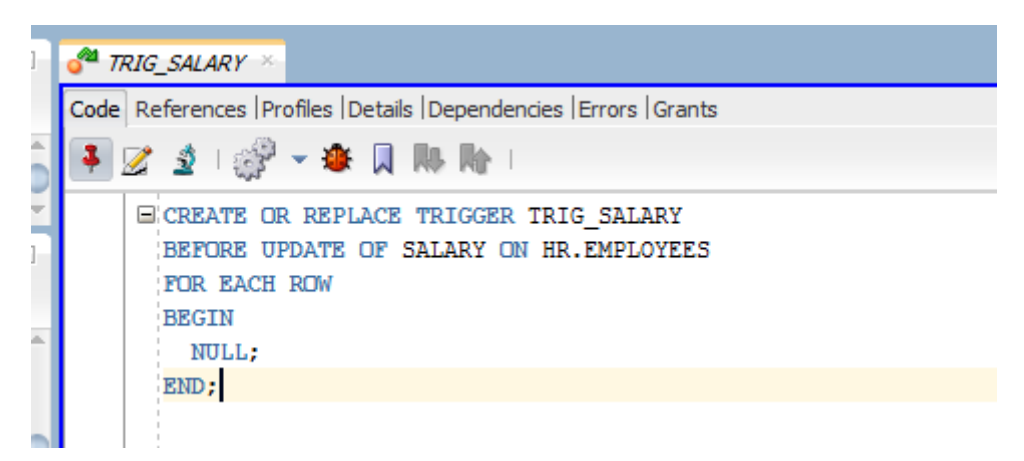

Code seperti dibawah ini lalu ujicoba dengan melakukan perubahan pada kolom salary.

```
CREATE OR REPLACE TRIGGER TSALARYLOG
AFTER UPDATE OF SALARY ON HR.EMPLOYEES
FOR EACH ROW
BEGIN INSERT INTO EMPLOYEE_SALARY_LOG VALUES
(:NEW.EMPLOYEE_ID, :OLD.SALARY, :NEW.SALARY, USER);
END;
```

Setelah berhasil membuat Trigger. Coba lakukan perubahan pada table EMPLOYEES yang berada di skema dari HR. Pertama, buka tabel employees terlebih dahulu.

| 🔒 localh | iost 🔻 🊷 hr 🖓 |                   | ES ×              |                |                           |                 |            |        |                |             |                             |          |
|----------|---------------|-------------------|-------------------|----------------|---------------------------|-----------------|------------|--------|----------------|-------------|-----------------------------|----------|
| Columns  | Data Model Co | nstraints  Grants | Statistics  Trigg | jers   Flashba | ck  Dependencies  Details | Partitions Inde | exes   SQL |        |                |             |                             |          |
| 🔊 🖈      |               | Sort   Fil        | ter:              |                |                           |                 |            |        |                |             | <ul> <li>Actions</li> </ul> |          |
|          | EMPLOYEE_ID   | FIRST_NAME        | LAST_NAME         | EMAIL          | PHONE_NUMBER              | HIRE_DATE       | ∲ JOB_ID   | SALARY | COMMISSION_PCT | UMANAGER_ID | DEPARTMENT_                 | π        |
| 1        | 100           | Steven            | King              | SKING          | 515.123.4567              | 17-JUN-03       | AD_PRES    | 10000  | (null)         | (null)      |                             | 9        |
| 2        | 101           | Neena             | Kochhar           | NKOCHHAR       | 515.123.4568              | 21-SEP-05       | AD_VP      | 17000  | (null)         | 100         |                             | 9        |
| 3        | 102           | Lex               | De Haan           | LDEHAAN        | 515.123.4569              | 13-JAN-01       | AD_VP      | 17000  | (null)         | 100         |                             | 9        |
| 4        | 103           | Alexander         | Hunold            | AHUNOLD        | 590.423.4567              | 03-JAN-06       | IT_PROG    | 9000   | (null)         | 102         |                             | 6        |
| 5        | 104           | Bruce             | Ernst             | BERNST         | 590.423.4568              | 21-MAY-07       | IT_PROG    | 6000   | (null)         | 103         |                             | 6        |
| <u>د</u> | 105           | n                 | 3                 | DATIONTAL      | F00 400 4FC0              | 05 TTN 05       | TT DDOC    | 4000   | (              | 100         |                             | <u>_</u> |

Selanjutnya, lakukan edit pada kolom salary di salah satu baris, dalam hal ini pengguna mengubah pada nomor 1 yaitu employee\_id 100.

|   | 🔠 localh | nost \vee 🔒 hr 🖄                                                                                                    |             | ES ×      |          |              |           |                     |        |  |  |
|---|----------|----------------------------------------------------------------------------------------------------|-------------|-----------|----------|--------------|-----------|---------------------|--------|--|--|
|   | Columns  | Columns Data Model  Constraints  Grants  Statistics  Triggers  Flashback  Dependencies  Details  Partitions  Indexes  SQL |             |           |          |              |           |                     |        |  |  |
| Ţ | 📌 🚯      | 📑 🗙 🛸 🖷                                                                                                    | Sort.   Fil | ter:      |          |              |           |                     |        |  |  |
|   |          | EMPLOYEE_ID                                                                                                    | FIRST_NAME  | UAST_NAME | EMAIL    | PHONE_NUMBER | HIRE_DATE | <pre># JOB_ID</pre> | SALARY |  |  |
|   | 1        | 100                                                                                                    | Steven      | King      | SKING    | 515.123.4567 | 17-JUN-03 | AD_PRES             | зоороо |  |  |
|   | 2        | 101                                                                                                    | Neena       | Kochhar   | NKOCHHAR | 515.123.4568 | 21-SEP-05 | AD_VP               | 17000  |  |  |
|   | 3        | 102                                                                                                    | Lex         | De Haan   | LDEHAAN  | 515.123.4569 | 13-JAN-01 | AD_VP               | 17000  |  |  |
|   | 4        | 103                                                                                                    | Alexander   | Hunold    | AHUNOLD  | 590.423.4567 | 03-JAN-06 | IT_PROG             | 9000   |  |  |
|   | 5        | 104                                                                                                    | Bruce       | Ernst     | BERNST   | 590.423.4568 | 21-MAY-07 | IT_PROG             | 6000   |  |  |
|   |          |                                                                                                    |             |           |          |              |           |                     |        |  |  |

Lakukan commit dan perhatikan pada log bahwa ada notifikasi berhasil.

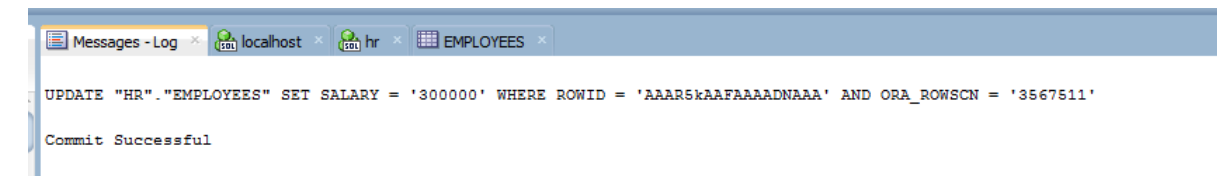

Setelah itu lihat pada tabel LOG yang berada pada skema system.

| Log 🗴 🤮 localhost 🔺 🤮 hr 🔺 🛄 EM                                                                                    | PLOYEE_SALARY_LOG × |  |  |  |  |  |  |  |  |
|----------------------------------------------------------------------------------------------------|---------------------|--|--|--|--|--|--|--|--|
| Columns Data Model   Constraints   Grants   Statistics   Triggers   Flashback   Dependencies   Details   Partition |                     |  |  |  |  |  |  |  |  |
| 📌 🙀 🛃 🗶 🐘   Sort   Filter:                                                                                         |                     |  |  |  |  |  |  |  |  |
| PLOYEE_ID & OLD_SALARY & NEW_SALARY                                                                                | USER_EDITED         |  |  |  |  |  |  |  |  |
| 111 7700 5000                                                                                                    | HR                  |  |  |  |  |  |  |  |  |
| 100 24000 10000                                                                                                    | HR                  |  |  |  |  |  |  |  |  |
| 100 10000 300000                                                                                                   | HR                  |  |  |  |  |  |  |  |  |
|                                                                                                    |                     |  |  |  |  |  |  |  |  |
| 100 10000 300000                                                                                                   | HR                  |  |  |  |  |  |  |  |  |

Dapat dlihat bahwa terdapat perubahan yang sebelumnya old salary 1000 menjadi 300000 oleh user HR dan dengan employee\_id 100.

## Kesimpulan

- 1. Menggunakan trigger untuk pencatatan perubahan yang terjadi pada database.
- 2. Dengan melakukan pencatatan audit serta trigger dapat membuat database lebih aman apabila terjadi perubahan-perubahan yang dilakukan oleh orang tidak bertanggung-jawab.